Networking year: 1.2

Semih Can Karakoc (695258)

\*Our group exists of five people: Semih, Marvin, Ferhat, Thom and Vince

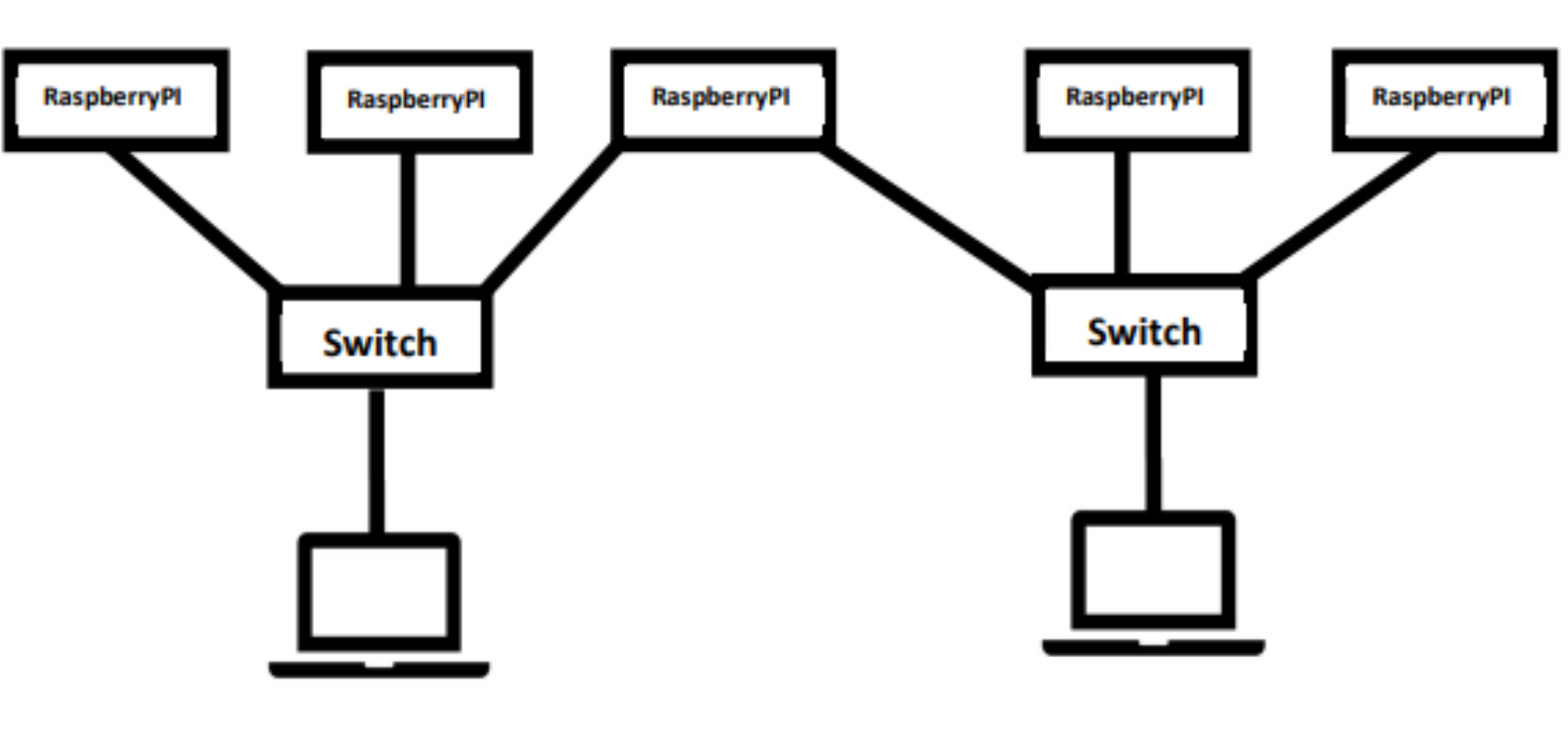

# Table of Contents

| Week 1 – Configuring Raspberry Pi                 | 3  |
|---------------------------------------------------|----|
| Week 2 - Webserver installation and configuration | 4  |
| Week 3 - DNS configuration                        | 5  |
| Week 4 - DHCP configuration                       | 11 |
| Week 5/6 – Routing                                | 13 |
| Week 7 – Final Exam                               | 15 |

# Week 1 – Configuring Raspberry Pi

In week 1 we flashed/configured our new Raspberry Pi (with SSH enabled). I initially connected via PuTTY with SSH connection and enabled VNC in the Raspberry Pi settings (RasPi-config), then I installed VNC viewer on my laptop and connected via VNC to the Pi. VNC is like PuTTY, but with an user interface, which I found better to use. I actually own two Pi's, but the figure below represents the Pi we got from school (proof of SSH and Raspberry Pi working in VNC):

| jepi (brooodjepi) - VNC Viewer                                                                                                    |  |
|----------------------------------------------------------------------------------------------------|--|
| Series Series Se |  |
| pisemih@brooodjepi:~                                                                                                    |  |
| File Edit Tabs Help                                                                                                    |  |
| <pre>pisemih@brooodjepi:~ \$ ifconfig<br/>eth0: flags=4163<up,broadcast,running,multicast> mtu 1500<br/>inet 169.254.30.72 netmask 255.255.0.0 broadcast 169.254.255.255<br/>inet6 fe80::caf:83fe:524e:56e8 prefixlen 64 scopeid 0x20<link/><br/>ether e4:5f:01:ae:7c:79 txqueuelen 1000 (Ethernet)<br/>RX packets 13928 bytes 1382512 (1.3 MiB)<br/>RX errors 0 dropped 0 overruns 0 frame 0<br/>TX packets 13282 bytes 7584297 (7.2 MiB)<br/>TX errors 0 dropped 0 overruns 0 carrier 0 collisions 0</up,broadcast,running,multicast></pre>                                                                                                    |  |
| <pre>lo: flags=73<up,loopback,running> mtu 65536<br/>inet 127.0.0.1 netmask 255.0.0.0<br/>inet6 ::1 prefixlen 128 scopeid 0x10<host><br/>loop txqueuelen 1000 (Local Loopback)<br/>RX packets 519 bytes 50844 (49.6 KiB)<br/>RX errors 0 dropped 0 overruns 0 frame 0<br/>TX packets 519 bytes 50844 (49.6 KiB)<br/>TX errors 0 dropped 0 overruns 0 carrier 0 collisions 0<br/>wlan0: flags=4099<up,broadcast,multicast> mtu 1500<br/>ether e4:5f:01:ae:7c:7a txqueuelen 1000 (Ethernet)</up,broadcast,multicast></host></up,loopback,running></pre>                                                                                                    |  |
| RX packets 0 bytes 0 (0.0 B)<br>RX errors 0 dropped 0 overruns 0 frame 0<br>TX packets 0 bytes 0 (0.0 B)<br>TX errors 0 dropped 0 overruns 0 carrier 0 collisions 0                                                                                                    |  |
| <b>pisemih@brooodjepi:~ \$</b> ssh pisemih@169.254.30.72<br>pisemih@169.254.30.72's password:<br>Linux brooodjepi 5.15.76-v7l+ #1597 SMP Fri Nov 4 12:14:58 GMT 2022 armv7l                                                                                                    |  |
| The programs included with the Debian GNU/Linux system are free software;<br>the exact distribution terms for each program are described in the<br>individual files in /usr/share/doc/*/copyright.                                                                                                    |  |
| Debian GNU/Linux comes with ABSOLUTELY NO WARRANTY, to the extent<br>permitted by applicable law.<br>Last login: Tue Dec 20 16:05:02 2022 from 169.254.30.72<br>pisemih@brooodjepi:~ \$                                                                                                    |  |

# Week 2 - Webserver installation and configuration

In week 2 we tried to setup Nginx on our Raspberry Pi's. After we were done installing Nginx by using the command "sudo apt install nginx", it successfully worked! We also changed the HTML source code by accessing "/var/www/html/index.nginx-debian.html" directory.

The Nginx site is accessible by typing in your (static) IP-address (192.168.1.1) into the search bar of Chromium (or any other internet browser). If everything is setup correctly you will see "welcome to nginx!", or something else, whether the HTML has been changed or not.

Another option is to use the command "curl", which shows the source code of the URL you've typed in. It can be used like this: "curl 169.254.30.72", or for in the screenshot below that I took it looks like: "curl 192.168.1.1".

See photo's below for proof that it worked (a different IP-address than week 1 though):

```
pisemih@brooodjepi:~ $ curl 192.168.1.1
<!DOCTYPE html>
<html>
<head>
<title>Welcome semih</title>
<style>
   body {
       width: 35em;
margin: 0 auto;
        font-family: Tahoma, Verdana, Arial, sans-serif;
    }
</style>
</head>
<body>
<h1>Welcome Semih, this is pisemih@brooodjepi!</h1>
If you see this page, the nginx web server is successfully installed and
working. Further configuration is required.
Yay het werkt!!!
handig voor later
For online documentation and support please refer to
<a href="http://nginx.org/">nginx.org</a>.<br/>
Commercial support is available at
<a href="http://nginx.com/">nginx.com</a>.
<em>Thank you for using nginx ;)</em>
</body>
</html>
```

In the screenshot below you can see that it also works by typing in the IP-address into the search bar:

|                                                             | Welcome semih - Chromium                                                                                                    |     |   | ~ / | ×× |
|-------------------------------------------------------------|----------------------------------------------------------------------------------------------------|-----|---|-----|----|
| S Welcome semih ×                                           | +                                                                                                    |     |   |     | ~  |
| $\leftrightarrow$ $\rightarrow$ <b>C</b> A Not secure   193 | 2.168.1.1                                                                                                    | < 7 | * |     | :  |
|                                                             | Welcome Semih, this is<br>pisemih@brooodjepi!                                                                                    |     |   |     |    |
|                                                             | If you see this page, the nginx web server is successfully installed and working. Further configuration is required.             |     |   |     |    |
|                                                             | Yay het werkt!!!                                                                                                    |     |   |     |    |
|                                                             | handig voor later                                                                                                    |     |   |     |    |
|                                                             | For online documentation and support please refer to <u>nginx.org</u> .<br>Commercial support is available at <u>nginx.com</u> . |     |   |     |    |
|                                                             | Thank you for using nginx ;)                                                                                                    |     |   |     |    |

In week 2 we also had to setup "laptop1-RaspPi1-RaspPi2-laptop2" network. See figure below for a better imagination:

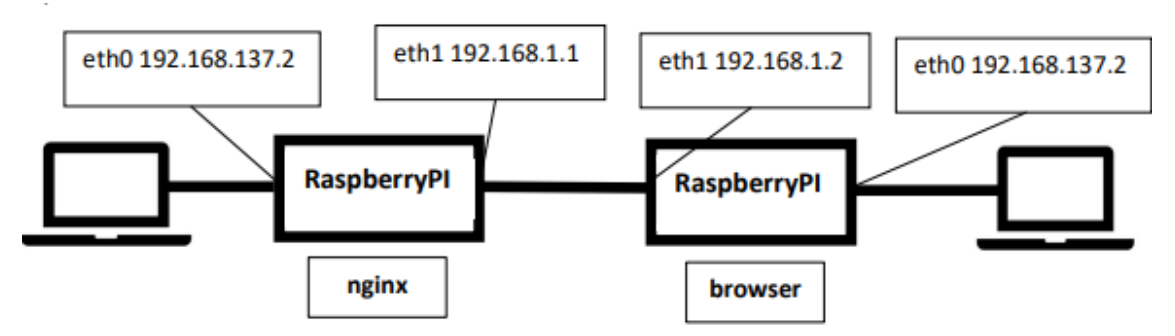

We managed to do this in week 2 in the lesson, but I didn't take screenshots, so I didn't have proof.

Anyway, I am lucky enough that I have two Pi's, so I remade this network at home.

In this case the nginx server had a static IP-address of 192.168.1.1 (pisemih@brooodjepi) and the browser was 192.168.1.2 (semihpi@broodpi3b). See screenshot below for proof that the browser could see the nginx website and that it actually worked:

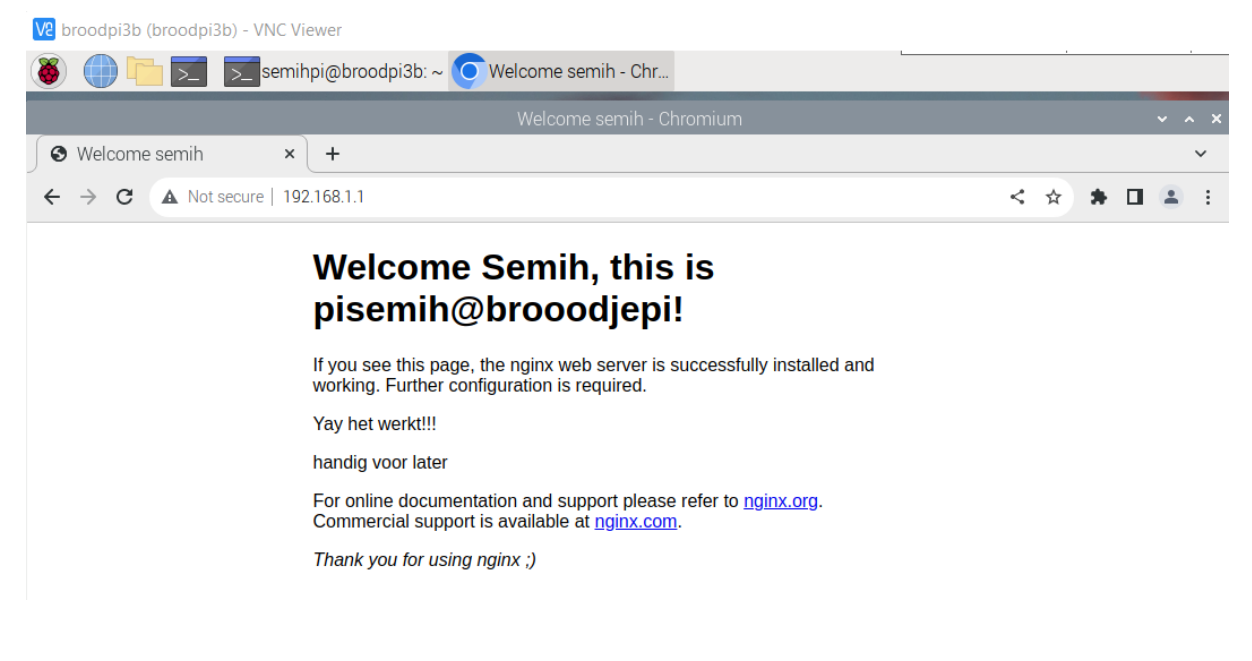

See screenshot below for proof that 192.168.1.2 (browser) could see the nginx HTML code via curl. The screenshot also has proof that brooodjepi has an IP-address of 192.168.1.1:

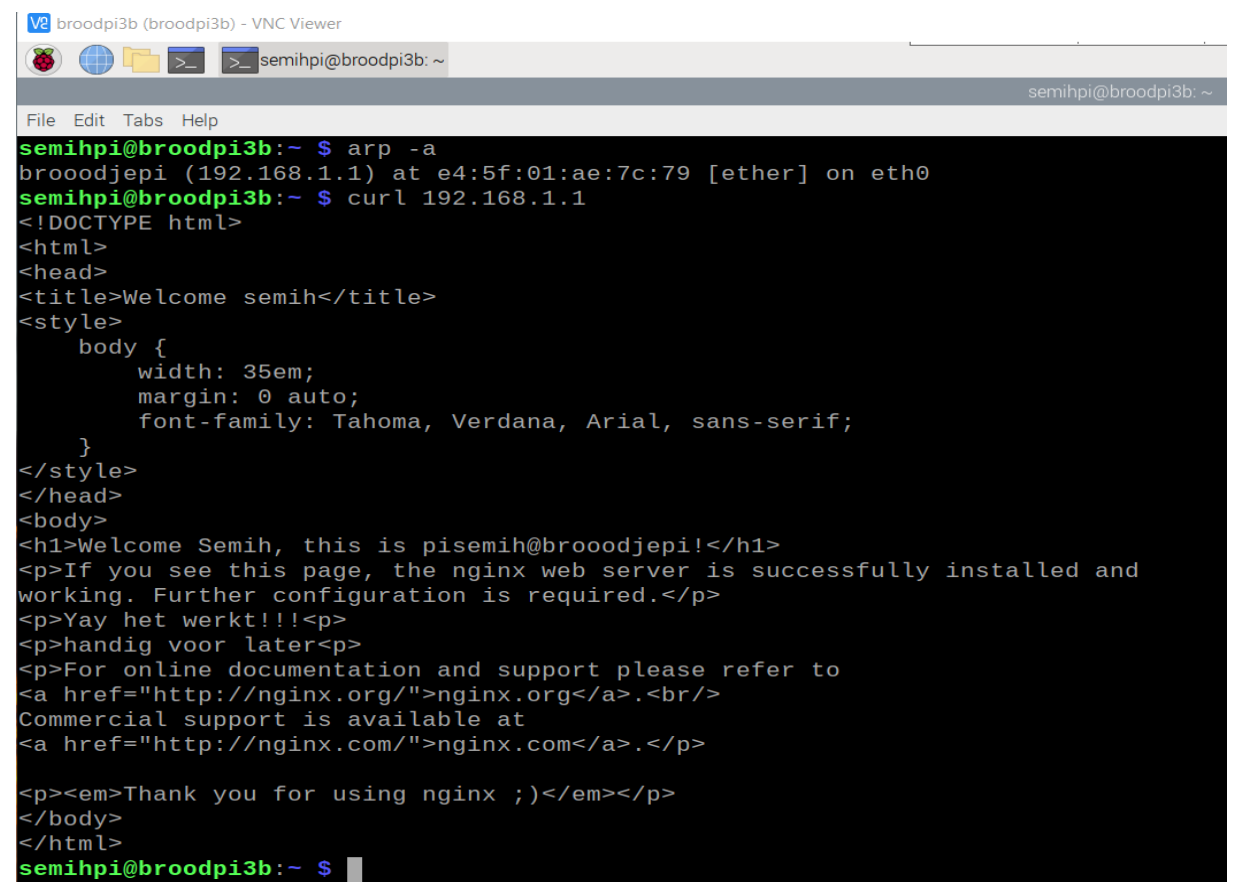

See screenshot below for proof that the nginx server (192.168.1.1) was able to see the browser (192.168.1.2) and proof that the nginx server was able to see its own HTML source code via curl:

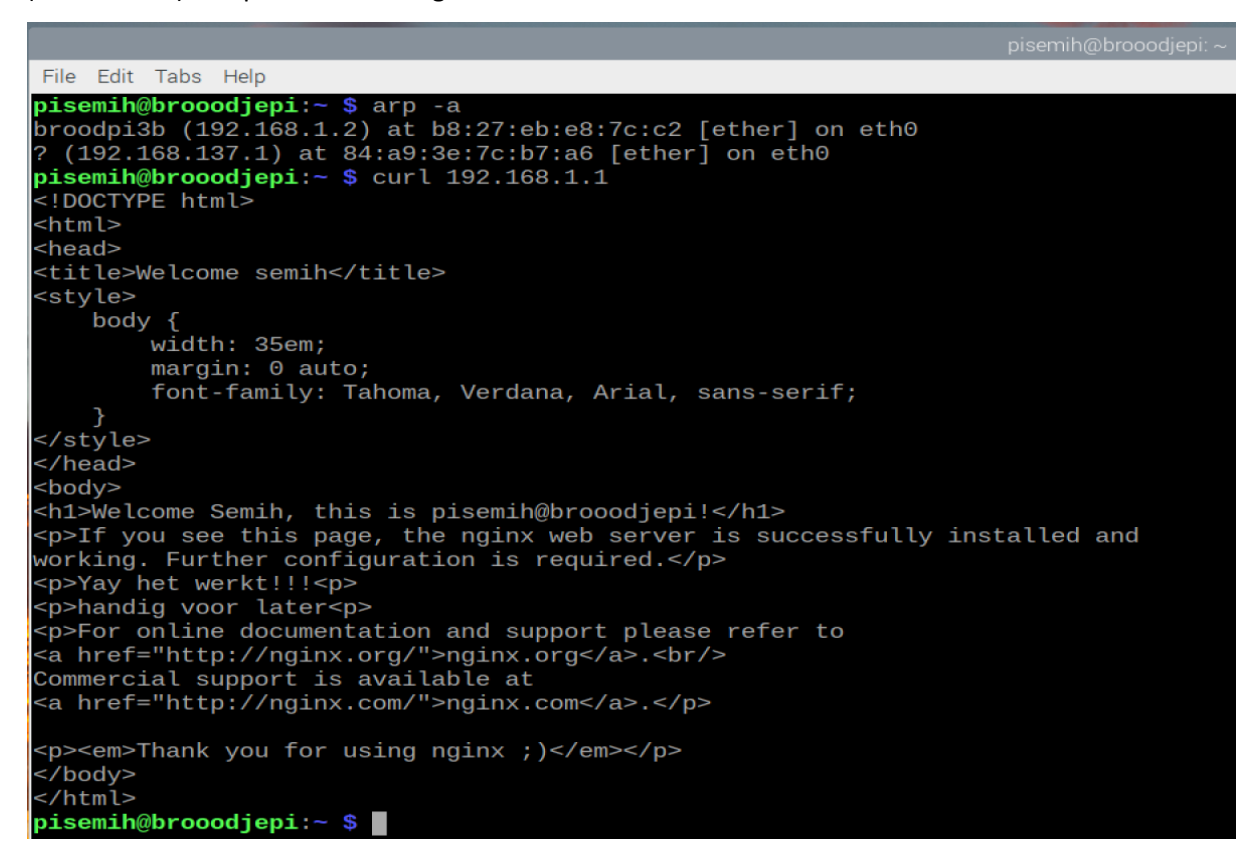

# Week 3 - DNS configuration

In week 3 we had to co-operate in groups of two. One Pi had to be the DNS server and the other Pi had to be the nginx. The DNS server should give a domain to the nginx IP-address. In week 3 in the lesson we used "DNSmasq" to setup a DNS server, but in week 5/6 we found out that we couldn't use DNSmasq for this project. Instead, we had to use BIND9.

Again, I was lucky that I had two Pi's, so I remade this network at home:

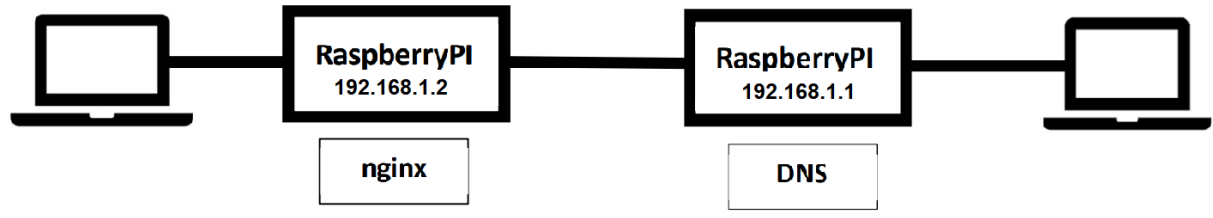

I used my new Pi4 as the DNS server. I installed BIND9 with the following command: "sudo aptget install bind9 bind9utils dnsutils". Now that I have BIND9 installed, I tried to configure the settings and zones for my network with help from the syllabus. Unfortunately the code from the syllabus didn't really work, so I researched like two full days how to configure BIND9. I followed a YouTube video on internet about how to setup BIND9 and it worked eventually.

Anyway, I had to open the configuration file: "sudo nano /etc/bind/named.local.conf". In this file you can add/delete zones. There are two zones: forward lookup and reverse lookup. The forward lookup is mostly important, because the server looks for the domain name and in the zone file it tells the server which IP-address the domain name has. The inverse zone is needed for inverse queries. I used 192.168.1.1 as static IP for the DNS server and nginx server had 192.168.1.2 as IP-address.

## My "named.conf.local" file looks like this:

```
zone "semih.nl" IN {
    type master;
    file "/etc/bind/db.semih.nl";
};
zone "1.168.192.in-addr.arpa" {
    type master;
    file "/etc/bind/db.rev.1.168.192.in-addr.arpa";
};
```

## My "db.semih.nl" file looks like this:

```
$TTL 1H
semih.nl. IN SOA ns1.semih.nl. admin.semih.nl. (
     2017081401 ; Serial
     2н
                 ; Refresh
     1H
                 ; Retry
     1W
                 ; Expire
     1D
                 ; Negative Cache TTL
)
                 nsl.semih.nl.
     ΤN
           NS
                 192.168.1.2
ns1
     ΙN
           А
www
     ΙN
           А
                 192.168.1.2
                 192.168.1.2
admin IN
           Α
```

#### My "db.rev.1.168.192.in-addr.arpa" file looks like this: \$TTL 1H ß SOA nsl.semih.nl. admin.semih.nl. ( ΙN 2017081401 ; serial ; refresh 2н 1Н ; retry 1W ; expire ; minimum 1D ) ΙN NS ns1.semih.nl. 2017081401 IN PTR www.semih.nl.

You can restart BIND9 service and you can also see the status of BIND9 service by using this command: "sudo service bind9 restart" or "sudo service bind9 status". I also used the package "DiG" to be sure that everything is working correctly.

See screenshot below for proof that the BIND9 service was working correctly:

|                          |         |        |           |            |          | pise       | mih@brooodje | epi: ~         |          |
|--------------------------|---------|--------|-----------|------------|----------|------------|--------------|----------------|----------|
| File                     | Edit    | Tabs   | Help      |            |          |            |              |                |          |
| <ul> <li>name</li> </ul> | d.serv  | /ice - | BIND Do   | main Name  | Server   |            |              |                |          |
| L                        | oaded:  | : load | ed (/lib  | /systemd/s | ystem/na | amed.servi | ce; enabled; | vendor preset: | enabled) |
| A                        | Active: | acti   | ve (runn: | ing) since | Thu 202  | 23-01-12 1 | 9:33:05 GMT; | 1min 3s ago    |          |
|                          | Docs:   | : man: | named(8)  |            |          |            |              |                |          |
| Mai                      | in PID: | : 667  | (named)   |            |          |            |              |                |          |
|                          | Tasks:  | : 14 ( | limit: 4  | 915)       |          |            |              |                |          |
|                          | CPU:    | : 4.74 | 2s        |            |          |            |              |                |          |
| С                        | Group:  | : /sys | tem.slic  | e/named.se | rvice    |            |              |                |          |
|                          |         | 66     | 7 /usr/s  | bin/named  | -f -u bi | ind        |              |                |          |

In the screenshot below you can see that I used curl on my domain name to see if it works, and it does!

```
pisemih@brooodjepi:~ $ curl www.semih.nl
!DOCTYPE html>
<html>
<head>
<title>Welcome to nginx, this is semihpi@broodpi3b(192.168.1.2)</title>
<style>
   body {
width: 35em;
       margin: 0 auto;
        font-family: Tahoma, Verdana, Arial, sans-serif;
</style>
</head>
<body>
<h1>Welcome to nginx, this is semihpi@broodpi3b(192.168.1.2)</h1>
If you see this page, the nginx web server is successfully installed and
working. Further configuration is required.
For online documentation and support please refer to
<a href="http://nginx.org/">nginx.org</a>.<br/>
Commercial support is available at
a href="http://nginx.com/">nginx.com</a>.
<em>Thank you for using nginx.</em>
</body>
</html>
```

Here the same screenshot, but then from the semihpi Raspberry Pi:

semihpi@broodpi3b:~ \$ curl www.semih.nl <!DOCTYPE html> <html> <head> <title>Welcome to nginx, this is semihpi@broodpi3b(192.168.1.2)</title> <style> body { width: 35em; margin: 0 auto; font-family: Tahoma, Verdana, Arial, sans-serif; } </style> </head> <body> <h1>Welcome to nginx, this is semihpi@broodpi3b(192.168.1.2)</h1> If you see this page, the nginx web server is successfully installed and working. Further configuration is required. For online documentation and support please refer to <a href="http://nginx.org/">nginx.org</a>.<br/> Commercial support is available at <a href="http://nginx.com/">nginx.com</a>. <em>Thank you for using nginx.</em> </bodv> </html>

See screenshot below for proof that DiG also works, just like curl, but with more detail:

File Edit Tabs Help semihpi@broodpi3b:~ \$ dig www.semih.nl <>>> DiG 9.16.33-Raspbian <<>> www.semih.nl ;; global options: +cmd ;; Got answer: ;; ->>HEADER<<- opcode: QUERY, status: NOERROR, id: 1304 ;; flags: qr aa rd ra; QUERY: 1, ANSWER: 1, AUTHORITY: 0, ADDITIONAL: 1 ;; OPT PSEUDOSECTION: EDNS: version: 0, flags:; udp: 1232 COOKIE: 19e51628e2de6dbb0100000063c061531066027d4c4c0b82 (good) ; QUESTION SECTION: ;www.semih.nl. ΙN ;; ANSWER SECTION: www.semih.nl. 3600 ΙN 192.168.1.2 ;; Query time: 0 msec ;; SERVER: 192.168.1.1#53(192.168.1.1) WHEN: Tue Dec 20 03:06:13 GMT 2022 MSG SIZE rcvd: 85

See screenshot below for proof that DiG worked, but then from pisemih (DNS server) perspective:

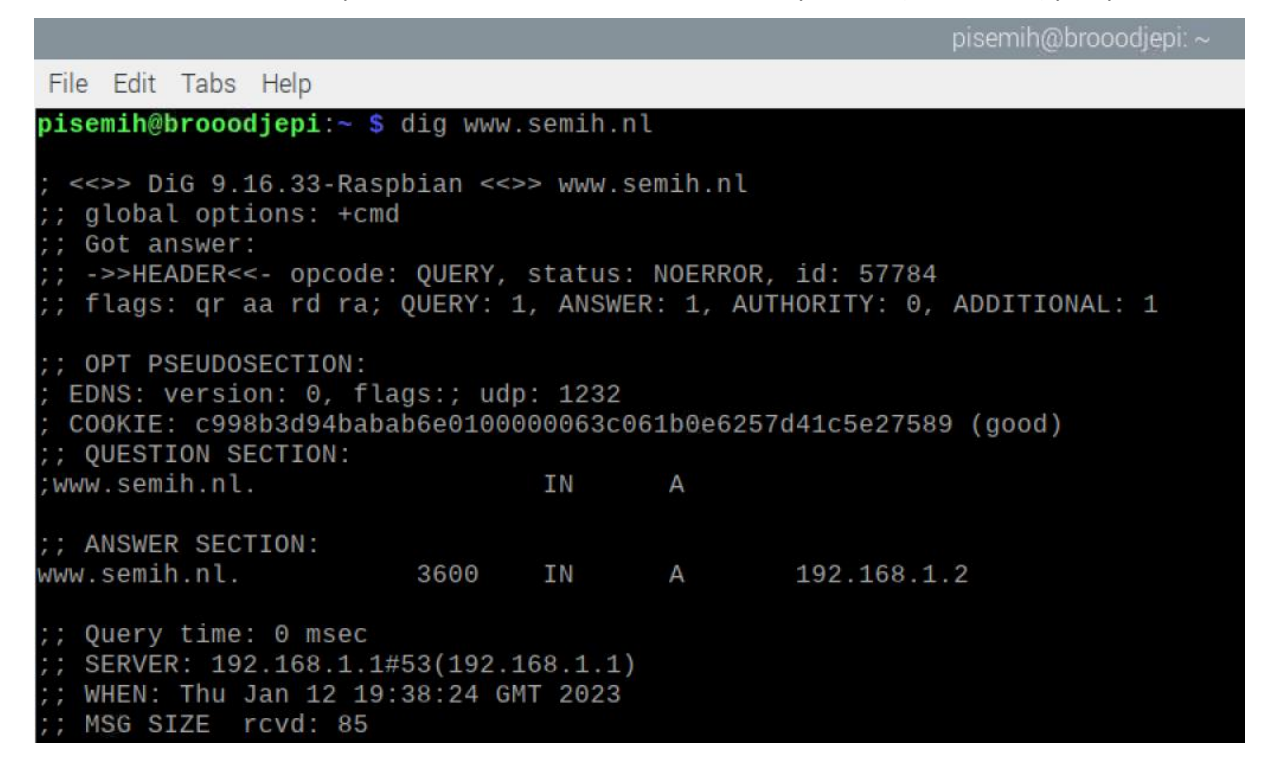

See the screenshots below for proof that both Pi's were able to access www.semih.nl via browser:

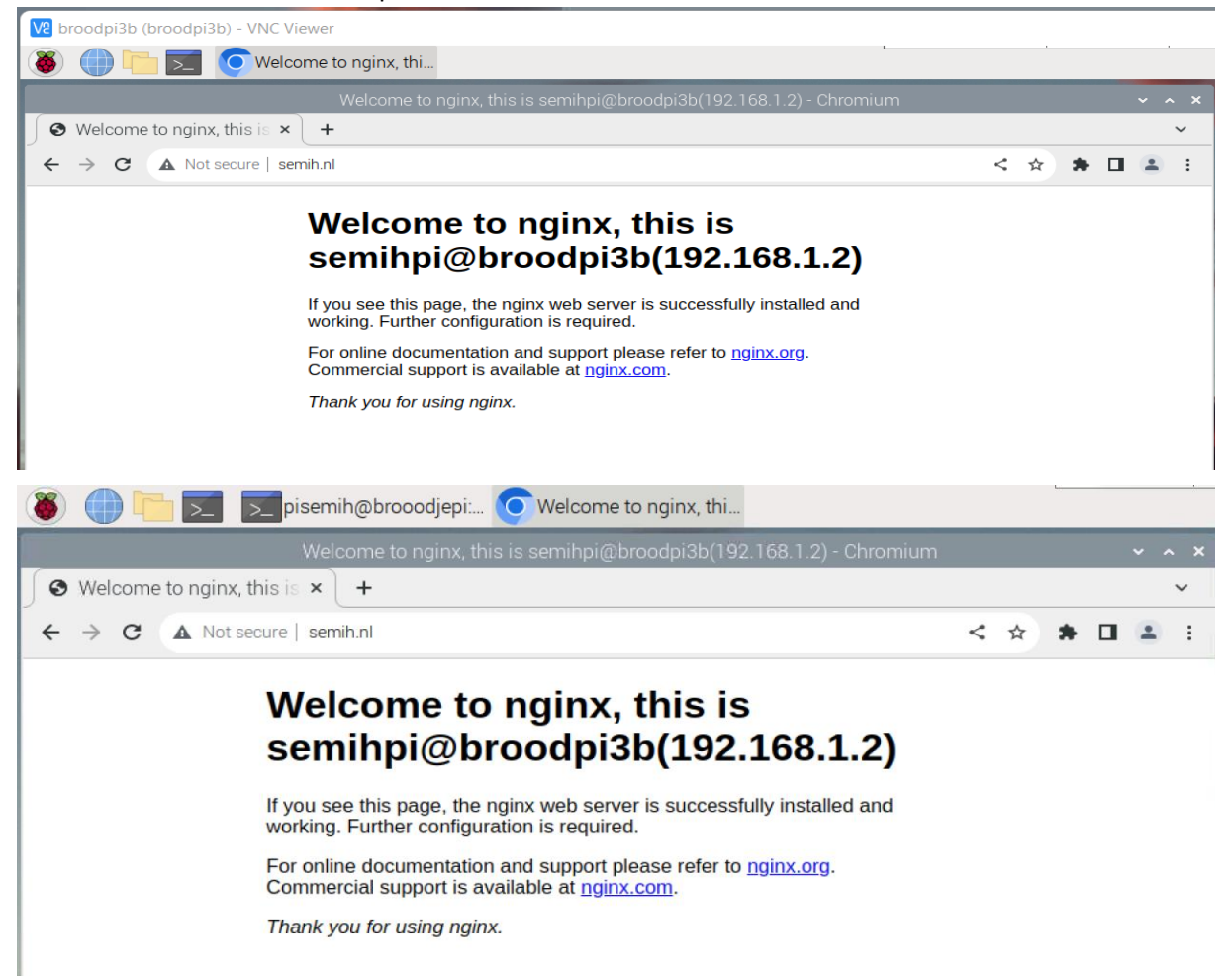

## Week 4 - DHCP configuration

In week 4 we made a DHCP server with a DHCP client network, see figure below:

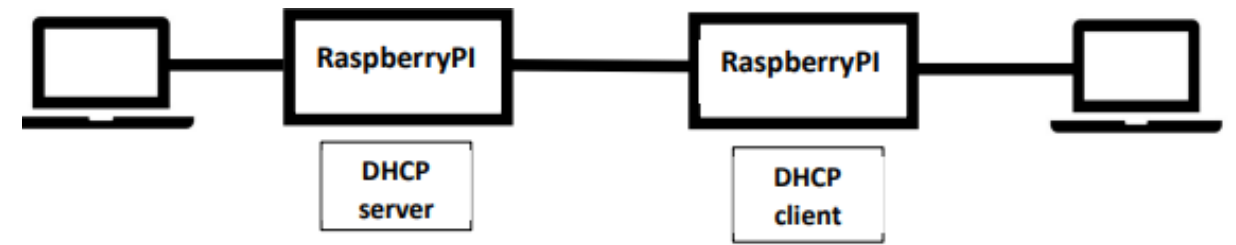

My Raspberry Pi (brooodjepi) was in this case the DHCP client, and Ferhat his Pi (called pino) was the DHCP server. He used "sudo apt-get install udhcpd" to install the DHCP server. Ferhat configured his server by doing "sudo nano /etc/udhcpd.conf".

### Here he put the following code:

| start<br>end                                    |                                            | 12.0.0.3                                            | 8<br>254 | ł    |      |    |         |
|-------------------------------------------------|--------------------------------------------|-----------------------------------------------------|----------|------|------|----|---------|
| interfac                                        | e                                          | eth0                                                |          |      |      |    |         |
| option<br>option<br>#option<br>option<br>option | dns<br>subnet<br>router<br>domain<br>lease | 2.0.0.10<br>255.255.<br>12.0.0.2<br>local<br>864000 | 25<br>2  | 55.C | days | in | seconds |

static lease 00:e0:4c:68:68:ba 12.0.0.10

Start means the starting IP lease range, and end is the end of the IP lease range. In this case the range is from 12.0.0.3 to 12.0.0.254 (251 options). In our network the router had a static-IP, which was 12.0.0.2. My Pi (DNS server) had to lease an IP from the DHCP server and it had to be a lease to work. So we added "static\_lease 00:e0:4c:68:68:ba 12.0.0.12" to the file, as you can see. This means when there is a device (in this case my Pi) with that MAC address, it should lease 12.0.0.10 to that device.

With "sudo nano /etc/default/udchpd" you need to enable the DHCP sever, search in that file for DHCPD\_ENABLED="no" and set "no" to "yes". We also had to be sure that the laptops their internet sharing was turned off. Otherwise the laptop will give an IP-address to the Raspberry Pi! See screenshots below: proof that his DHCP server worked (he did this at home with other IP's):

| pi@pino:~ \$ sudo systemctl status udhcpd                                             |
|---------------------------------------------------------------------------------------|
| <ul> <li>udhcpd.service - LSB: Start busybox udhcpd at boot time</li> </ul>           |
| Loaded: loaded (/etc/init.d/udhcpd; generated)                                        |
| Active: active (running) since Wed 2023-01-04 20:26:01 GMT; 30s ago                   |
| Docs: man:systemd-sysv-generator(8)                                                   |
| <pre>Process: 466 ExecStart=/etc/init.d/udhcpd start (code=exited, status=0/SUC</pre> |
| Tasks: 1 (limit: 4915)                                                                |
| CPU: 38ms                                                                             |
| CGroup: /system.slice/udhcpd.service                                                  |
| └─1106 /usr/sbin/udhcpd -S                                                            |
|                                                                                       |
| Jan 04 20:25:46 pino systemd[1]: Starting LSB: Start busybox udhcpd at boot ti        |
| Jan 04 20:26:01 pino udhcpd[466]: Starting very small Busybox based DHCP serve        |
| Jan 04 20:26:01 pino systemd[1]: Started LSB: Start busybox udhcpd at boot tim        |
| Jan 04 20:26:01 pino udhcpd[1106]: started, v1.30.1                                   |
| Jan 04 20:26:01 pino udhcpd[1106]: sending OFFER of 12.0.0.32                         |
| Jan 04 20:26 <u>:</u> 01 pino udhcpd[1106]: sending ACK to 12.0.0.32                  |
| pi@pino:~ \$                                                                          |

```
[hat@labyrinthos ~]$ ip a
1: lo: <LOOPBACK, UP, LOWER UP> mtu 65536 gdisc nogueue state UNKNOWN group defa
ult glen 1000
    link/loopback 00:00:00:00:00:00 brd 00:00:00:00:00:00
    inet 127.0.0.1/8 scope host lo
       valid_lft forever preferred_lft forever
    inet6 ::1/128 scope host
       valid lft forever preferred lft forever
2: enp0s25: <BROADCAST,MULTICAST,UP,LOWER_UP> mtu 1500 qdisc fq_codel state UP
group default glen 1000
    link/ether 50:7b:9d:1a:b1:75 brd ff:ff:ff:ff:ff:ff
    inet 12.0.0.32/24 brd 12.0.0.255 scope global dynamic noprefixroute enp0s2
5
       valid lft 863964sec preferred lft 863964sec
    inet6 fe80::65d1:5393:3111:ad94/64 scope link noprefixroute
       valid lft forever preferred lft forever
3: wlp3s0: <BROADCAST,MULTICAST,UP,LOWER UP> mtu 1500 gdisc noqueue state UP g
roup default glen 1000
    link/ether 4c:34:88:45:8d:fa brd ff:ff:ff:ff:ff:ff
    inet 192.168.1.88/24 brd 192.168.1.255 scope global dynamic noprefixroute
wlp3s0
       valid lft 85317sec preferred lft 85317sec
    inet6 fe80::7016:6363:5b29:10c4/64 scope link noprefixroute
       valid_lft forever preferred_lft forever
[hat@labyrinthos ~]$
```

See the screenshot below for proof that the DNS server actually got the leased IP-address from the DHCP server:

```
pi@pino:~ $ sudo systemctl status udhcpd
 udhcpd.service - LSB: Start busybox udhcpd at boot time
      Loaded: loaded (/etc/init.d/udhcpd; generated)
      Active: active (running) since Tue 2023-01-10 11:52:51 CET; 8s ago
        Docs: man:systemd-sysv-generator(8)
     Process: 463 ExecStart=/etc/init.d/udhcpd start (code=exited, status=0/SUCCESS)
       Tasks: 1 (limit: 4915)
         CPU: 41ms
      CGroup: /system.slice/udhcpd.service
└─956 /usr/sbin/udhcpd -S
Jan 10 11:52:36 pino systemd[1]: Starting LSB: Start busybox udhcpd at boot time...
Jan 10 11:52:51 pino udhcpd[463]: Starting very small Busybox based DHCP server: udhcpd.
Jan 10 11:52:51 pino systemd[1]: Started LSB: Start busybox udhcpd at boot time.
Jan 10 11:52:51 pino udhcpd[956]:
Jan 10 11:52:55 pino udhcpd[956]:
Jan 10 11:52:55 pino udhcpd[956]: found static lease:
Jan 10 11:52:55 pino udhcpd[956]: sending OFFER of 12
Jan 10 11:52:55 pino udhcpd[956]: found static lease:
Jan 10 11:52:55 pino udhcpd[956]: sending ACK to 12.0
pi@pino:~ $
```

## Week 5/6 - Routing

In this week we had to setup two subnetworks with one Raspberry Pi each and one router between those subnets, see figure below:

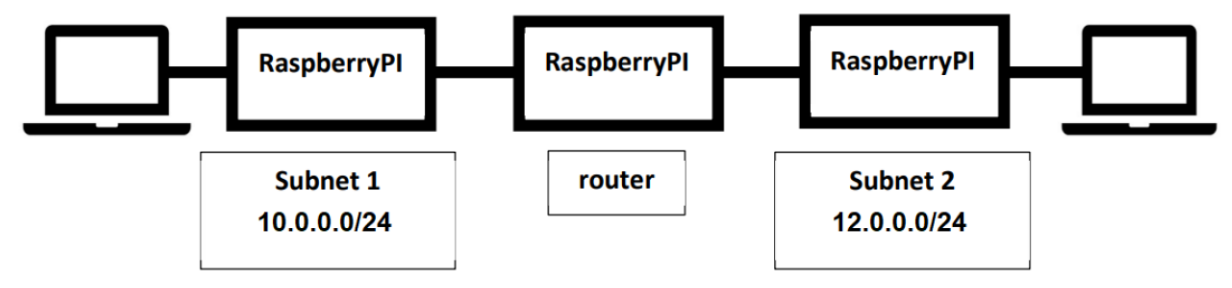

Setting up the router wasn't that difficult to do, in my opinion. We had to turn on IP-forwarding for the router Pi. We did this by going to the sysctl.conf file: "sudo nano /etc/sysctl.conf". Scroll down until you find "#net.IPv4.IP\_forward=1", delete the #, so it becomes an uncommented line. Now we have turned on IP forwarding. Run "sysctl-p" to affect changes direct.

```
semihpi@broodpi3b: ~
File Edit Tabs Help
GNU nano 5.4 /etc/sysctl.conf
# prevent some spoofing attacks
#net.ipv4.conf.default.rp_filter=1
#net.ipv4.conf.all.rp_filter=1
# Uncomment the next line to enable TCP/IP SYN cookies
# See http://lwn.net/Articles/277146/
# Note: This may impact IPv6 TCP sessions too
#net.ipv4.tcp_syncookies=1
# Uncomment the next line to enable packet forwarding for IPv4
net.ipv4.ip_forward=1
# Uncomment the next line to enable packet forwarding for IPv6
# Enabling this option disables Stateless Address Autoconfiguration
# based on Router Advertisements for this host
#net.ipv6.conf.all.forwarding=1
```

The only thing that we need to do is to configure a gateway for the router and client(s). Go to the dhcpcd.conf file and scroll to the bottom. Add the following lines (eth0=subnet1 and eth1=subnet2):

```
interface eth0
static IP_address=10.0.0.2
interface eth1
static IP address=12.0.0.2
```

All individual clients on each subnet needs to configure their default gateway to communicate with the router, here is an example for a client from subnet 2 (in their dhcpcd.conf):

```
interface eth1
static routers=12.0.0.2
```

The router and clients are now setup correctly and should work. See screenshot below for proof that the router works (12.0.0.10 = pisemih@brooodjepi and 10.0.0.41 = pi@marvinPi):

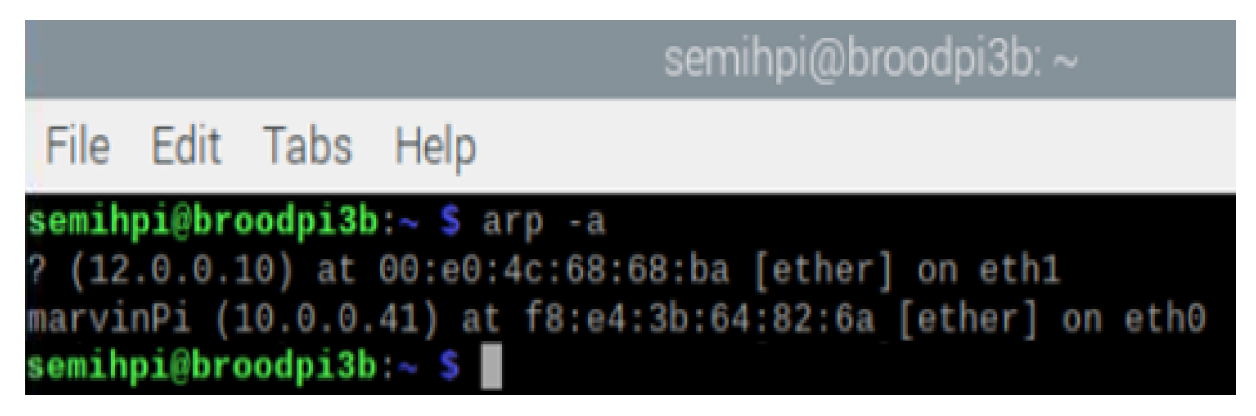

# Week 7 – Final Exam

In this week we had to build the following network:

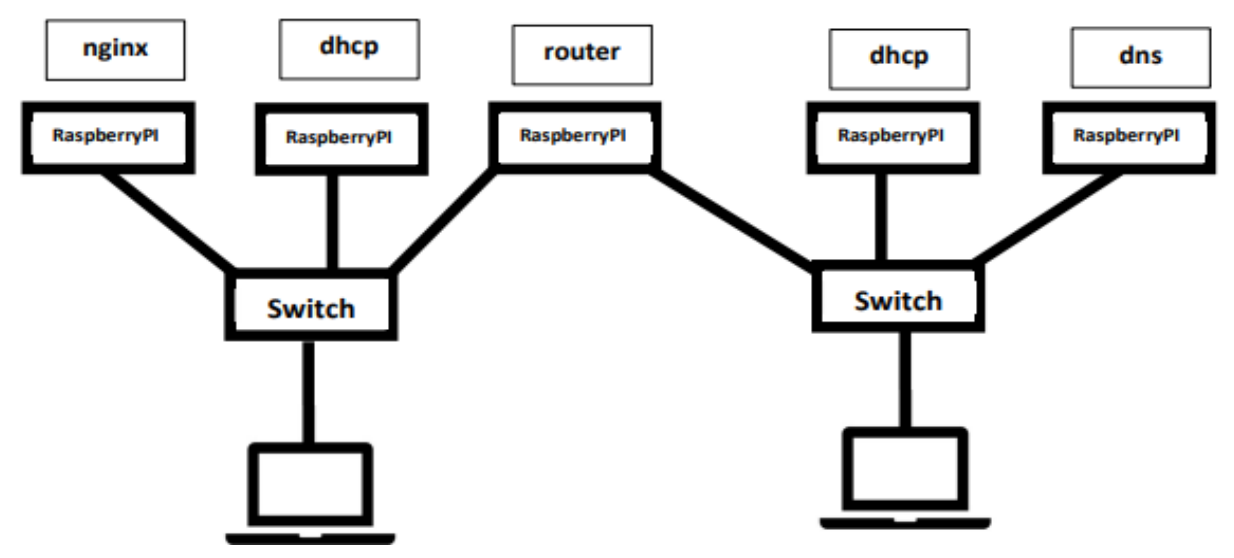

Let's start with the screenshots of the nginx server (pi@raspberrypi - 10.0.0.30). Screenshot below proves that pi@raspberrypi is the nginx server (from subnet 10.0.0.0):

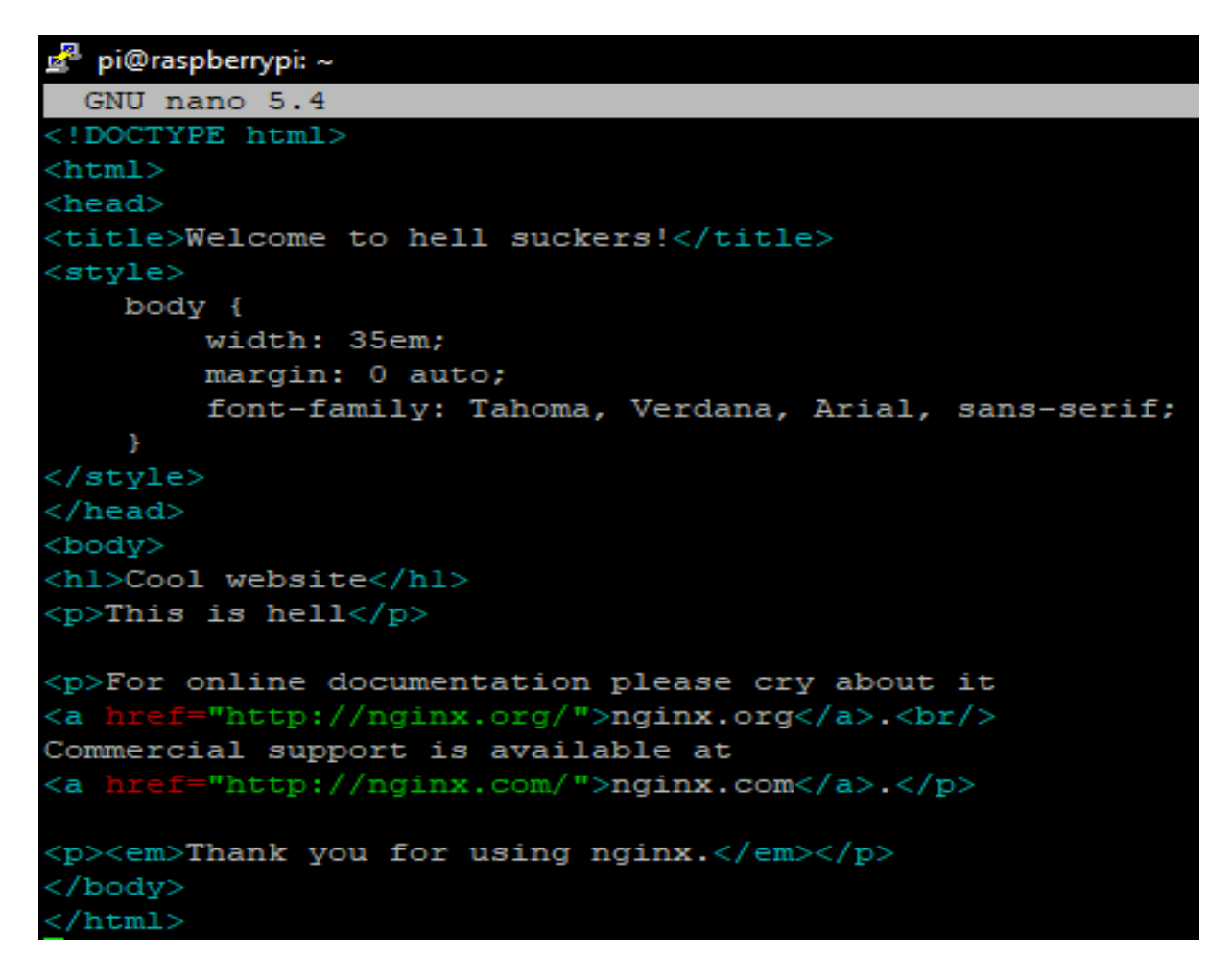

Another screenshot of the nginx site and DNS working (10.0.0.30, with DNS enabled though).

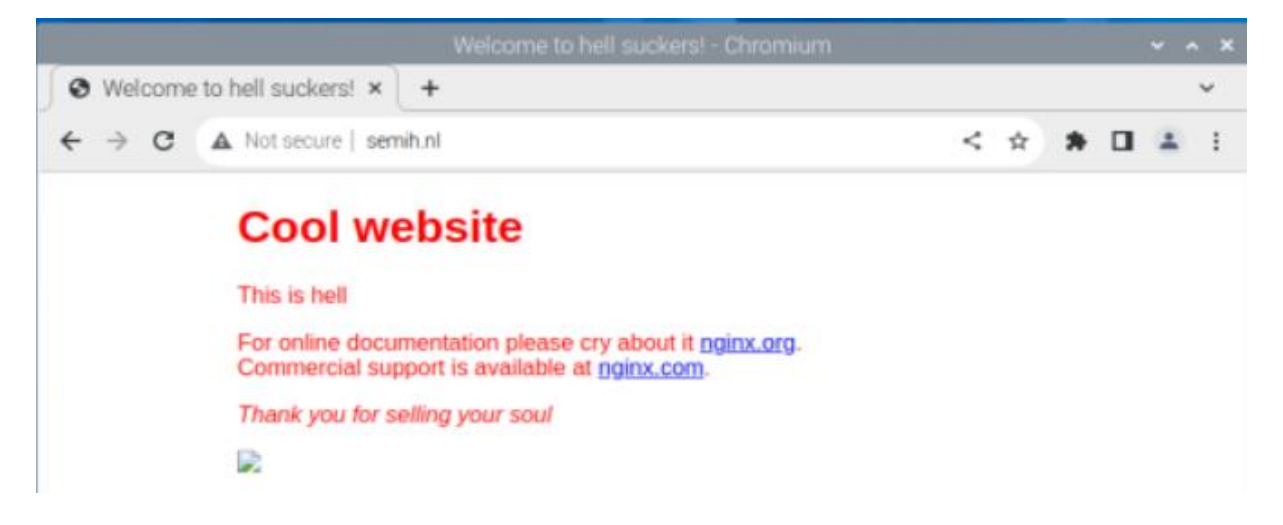

Screenshot: DHCP server of subnet 10.0.0.0 (pi@marvinPi – 10.0.0.41) giving nginx server a leased IP-address (10.0.0.30).

| pi@marvinPi:~ \$ sudo tail -f /var/log/syslog                                                 |
|-----------------------------------------------------------------------------------------------|
| Dec 13 18:08:00 marvinPi avahi-daemon[340]: Got SIGHUP, reloading.                            |
| Dec 13 18:08:00 marvinPi avahi-daemon[340]: No service file found in /etc/avahi/services.     |
| Dec 13 18:08:00 marvinPi dnsmasg[1956]: /sbin/resolvconf: 8: /etc/resolvconf.conf: static: no |
| t found                                                                                       |
| Dec 13 18:08:00 marvinPi dnsmasg[1957]: /sbin/resolvconf: 8: /etc/resolvconf.conf: static: no |
| t found                                                                                       |
| Dec 13 18:08:00 marvinPi dnsmasq[1958]: /sbin/resolvconf: 8: /etc/resolvconf.conf: static: no |
| t found                                                                                       |
| Dec 13 18:08:00 marvinPi dnsmasg[1960]: /sbin/resolvconf: 8: /etc/resolvconf.conf: static: no |
| t found                                                                                       |
| Dec 13 18:08:00 marvinPi systemd[1]: Started dnsmasg - A lightweight DHCP and caching DNS ser |
| ver.                                                                                          |
| Dec 13 18:08:27 marvinPi dnsmasg-dhcp[1902]: DHCPREQUEST(eth1) 10.0.0.50 e4:5f:01:ae:86:f4    |
| Dec 13 18:08:27 marvinPi dnsmasq-dhcp[1902]: DHCPACK(eth1) 10.0.0.50 e4:5f:01:ae:86:f4 thomvd |
| V                                                                                             |
| Dec 13 18:08:27 marvinPi dnsmasq-dhcp[1902]: not giving name brooodjepi to the DHCP lease of  |
| 10.0.0.37 because the name exists in /etc/hosts with address 192.168.1.10                     |
| Dec 13 18:09:12 marvinPi dnsmasq-dhcp[1902]: DHCPREQUEST(eth1) 192.168.137.3 f8:e4:3b:5e:52:e |
| 9                                                                                             |
| Dec 13 18:09:12 marvinPi dnsmasg-dhcp[1902]: DHCPNAK(eth1) 192.168.137.3 f8:e4:3b:5e:52:e9 wr |
| ong address                                                                                   |
| Dec 13 18:09:12 marvinPi dnsmasq-dhcp[1902]: DHCPDISCOVER(eth1) f8:e4:3b:5e:52:e9             |
| Dec 13 18:09:12 marvinPi dnsmasg-dhcp[1902]: DHCPOFFER(eth1) 10.0.0.30 f8:e4:3b:5e:52:e9      |
| Dec 13 18:09:12 marvinPi dnsmasq-dhcp[1902]: DHCPREQUEST(eth1) 10.0.0.30 f8:e4:3b:5e:52:e9    |
| Dec 13 18:09:12 marvinPi dnsmasg-dhcp[1902]: DHCPACK(eth1) 10.0.0.30 f8:e4:3b:5e:52:e9 vincen |
| ginx                                                                                          |
| Dec 13 18:09:12 marvinPi dnsmasq-dhcp[1902]: not giving name brooodjepi to the DHCP lease of  |
| 10.0.0.37 because the name exists in /etc/hosts with address 192.168.1.10                     |

Marvin has also captured another screenshot with proof that he was able to ping Ferhat his Pi from another subnet (so a ping from 10.0.0.41 to 12.0.0.5):

| pi@marvinPi:~ 🖇 ifconfig                                                                                                    |
|----------------------------------------------------------------------------------------------------|
| eth0: flags=4163 <up, broadcast,="" multicast="" running,=""> mtu 1500</up,>                                                                                                    |
| inet 169.254.226.127 netmask 255.255.0.0 broadcast 169.254.255.2                                                                                                    |
| inet6 fe80::f2b8:d024:9c59:5a2b prefixlen 64 scopeid 0x20 <link/>                                                                                                    |
| ether e4:5f:01:ae:86:d2 txgueuelen 1000 (Ethernet)                                                                                                    |
| RX packets 10119 bytes 1099748 (1.0 MiB)                                                                                                    |
| RX errors 0 dropped 0 overrups 0 frame 0                                                                                                    |
| TX packets 14844 bytes 2278942 (2.1 MiB)                                                                                                    |
| TV errors 0 dronned 0 overruns 0 carrier 0 collisions 0                                                                                                    |
| in effors o dropped o overfails o carrier o corristons o                                                                                                    |
| athle flage 4162 (UD DDODDCRCE DUDDING MULEICRCE) atta 1500                                                                                                    |
| ethi: Hags=4163<0P, BROADCAST, RUNNING, MULTICAST> mtu 1500                                                                                                    |
| inet 10.0.0.41 netmask 255.0.0.0 broadcast 10.255.255.255                                                                                                    |
| inet6 fe80::a61b:fb16:c329:4a0b prefixlen 64 scopeid 0x20 <link/>                                                                                                    |
| ether f8:e4:3b:64:82:6a txqueuelen 1000 (Ethernet)                                                                                                    |
| RX packets 8525 bytes 587009 (573.2 KiB)                                                                                                    |
| RX errors 0 dropped 0 overruns 0 frame 0                                                                                                    |
| TX packets 49018 bytes 3064243 (2.9 MiB)                                                                                                    |
| TX errors 0 dropped 0 overruns 0 carrier 0 collisions 0                                                                                                    |
|                                                                                                    |
| lo: flags=73 <up,loopback,running> mtu 65536</up,loopback,running>                                                                                                    |
| inet 127.0.0.1 netmask 255.0.0.0                                                                                                    |
| inet6 ::1 prefixlen 128 scopeid 0x10 <host></host>                                                                                                    |
| loop txgueuelen 1000 (Local Loopback)                                                                                                    |
| BX packets 36046 bytes 3124124 (2.9 MiB)                                                                                                    |
| RX errors 0 dropped 0 overrups 0 frame 0                                                                                                    |
| TX packets $36046$ bytes $3124124$ (2.9 MiB)                                                                                                    |
| TX packets 50040 bytes 5124124 (2.5 MIB)                                                                                                    |
| ix errors o dropped o overruns o carrier o corristons o                                                                                                    |
| HISTOR FISHER ADDONDERED MUTHICASEN THE 1500                                                                                                    |
| WIANU: TIAGS=4099<0P, BROADCAST, MULTICAST> mtu 1500                                                                                                    |
| ether e4:51:01:ae:86:d6 txqueuelen 1000 (Ethernet)                                                                                                    |
| RX packets 0 bytes 0 (0.0 B)                                                                                                    |
| RX errors 0 dropped 0 overruns 0 frame 0                                                                                                    |
| TX packets 0 bytes 0 (0.0 B)                                                                                                    |
| TX errors 0 dropped 0 overruns 0 carrier 0 collisions 0                                                                                                    |
|                                                                                                    |
| pi@marvinPi:~ \$ ping 12.0.0.5                                                                                                    |
| PING 12.0.0.5 (12.0.0.5) 56(84) bytes of data.                                                                                                    |
| 64 bytes from 12.0.0.5: icmp_seq=1 ttl=63 time=0.908 ms                                                                                                    |
| 64 bytes from 12.0.0.5: icmp seq=2 ttl=63 time=0.853 ms                                                                                                    |
| 64 bytes from 12.0.0.5: icmp seg=3 ttl=63 time=0.904 ms                                                                                                    |
| 64 bytes from 12.0.0.5: icmp seg=4 ttl=63 time=0.902 ms                                                                                                    |
| 64 bytes from 12.0.0.5: icmp seg=5 ttl=63 time=0.850 ms                                                                                                    |
| 64 bytes from 12.0.0.5: icmp seg=6 ttl=63 time=0.822 ms                                                                                                    |
| AC a second a second                                                                                                    |
| 12 0 0 5 ping statistics                                                                                                    |
| 6 packets transmitted 6 received 0% packet loss time 5006ms                                                                                                    |
| $r = \frac{1}{2} \frac{1}{2} $ |
| 100 mill/avg/max/mdev = 0.022/0.073/0.906/0.033 ms                                                                                                    |

Now it's time the router, which was my older Raspberry Pi (broodpi3b). Thom van der Veen used my older Pi in our network, because I already had it configurated for him (IP's: 10.0.0.2 and 12.0.0.2):

| semihpi@broodpi3b: ~                                                                                                    | ~ | ^ | × |
|----------------------------------------------------------------------------------------------------|---|---|---|
| File Edit Tabs Help                                                                                                    |   |   |   |
| <pre>semihpi@broodpi3b:~ \$ arp -a ? (12.0.0.10) at 00:e0:4c:68:68:ba [ether] on eth1 ? (12.0.0.5) at e4:5f:01:ae:78:cb [ether] on eth0 marvinPi (10.0.0.41) at f8:e4:3b:64:82:6a [ether] on eth0 ? (10.0.0.30) at f8:e4:3b:5e:52:e9 [ether] on eth0 ? (10.0.0.17) at c4:41:1e:b7:38:07 [ether] on eth0 semihpi@broodpi3b:~ \$</pre> |   |   |   |

In this screenshot (above) you see different IP-addresses, I'll give a list of who is who:

- 1. 12.0.0.10 is me (Semih), the DNS server (pisemih@brooodjepi).
- 2. 12.0.0.5 is Ferat, the DHCP server on subnet 12.0.0.0 (pi@pino)
- 3. 10.0.0.50 is Thom his Raspberry Pi(, which had no function in our network, he used it for testing purposes).
- 4. 10.0.0.41 is Marvin, the DHCP server on subnet 10.0.0.0 (pi@marvinPi).
- 5. 10.0.030 is Vince, the nginx server (pi@raspberrypi).
- 6. 10.0.0.17 is also Thom, but with his other Raspberry Pi (no function, was just a DHCP server test).
- 7. 10.0.0.2 and 12.0.0.2, which you cannot see in this ARP list, because it is the router itself. I just wanted to mention the router too (semihpi@broodpi3b).

See screenshot below of dhcpcd.conf file, screenshot of configuration of router (gateways):

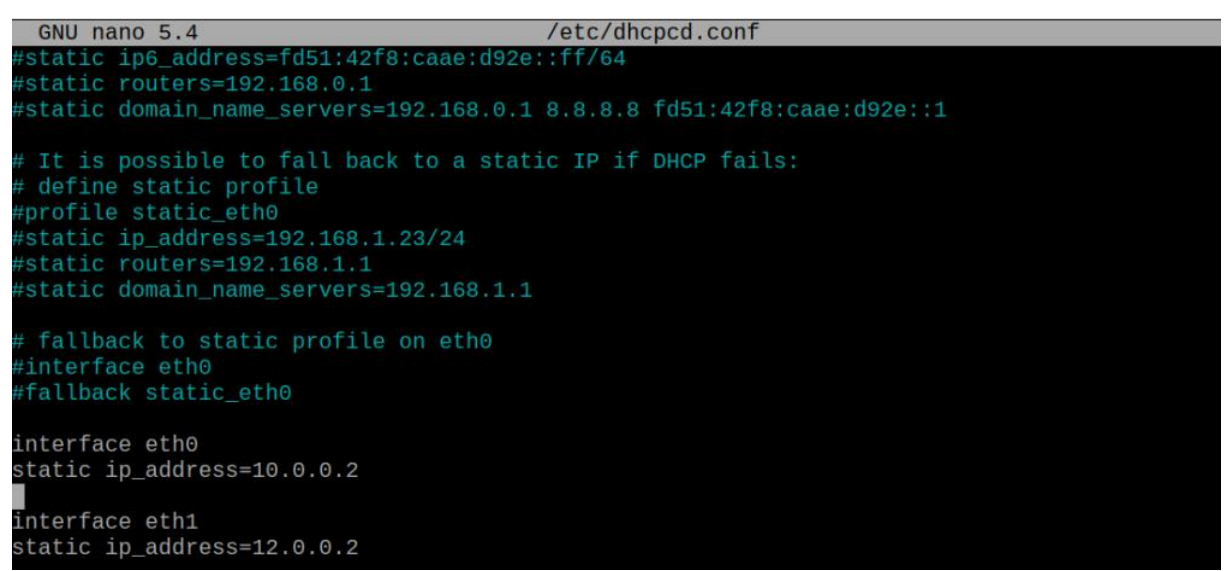

Now time for the DHCP server of subnet 12.0.0.0, which was Ferat (12.0.0.5 – pi@pino).

See screenshot below of proof that udhcpd DHCP server is successfully working and giving a leased IP-address to the DNS server (12.0.0.10):

```
$ sudo systemctl status udhcpd
 oi@pino:-
  udhcpd.service - LSB: Start busybox udhcpd at boot time
      Loaded: loaded (/etc/init.d/udhcpd; generated)
      Active: active (running) since Tue 2023-01-10 11:52:51 CET; 8s ago
        Docs: man:systemd-sysv-generator(8)
     Process: 463 ExecStart=/etc/init.d/udhcpd start (code=exited, status=0/SUCCESS)
       Tasks: 1 (limit: 4915)
CPU: 41ms
      CGroup: /system.slice/udhcpd.service
└─956 /usr/sbin/udhcpd -S
Jan 10 11:52:36 pino systemd[1]: Starting LSB: Start busybox udhcpd at boot time...
Jan 10 11:52:51 pino udhcpd[463]: Starting very small Busybox based DHCP server: udhcpd.
Jan 10 11:52:51 pino systemd[1]: Started LSB: Start busybox udhcpd at boot time.
Jan 10 11:52:51 pino udhcpd[956]:
Jan 10 11:52:55 pino udhcpd[956]:
Jan 10 11:52:55 pino udhcpd[956]:
Jan 10 11:52:55 pino udhcpd[956]:
Jan 10 11:52:55 pino udhcpd[956]:
                                         found states
sending OFFER
found static
Jan 10 11:52:55 pino udhcpd[956]: sending
pi@pino:~ 💲
```

Lastly proof for the DNS server (12.0.0.10 – pisemih@brooodjepi).

Proof that DNS server works (with name server lookup):

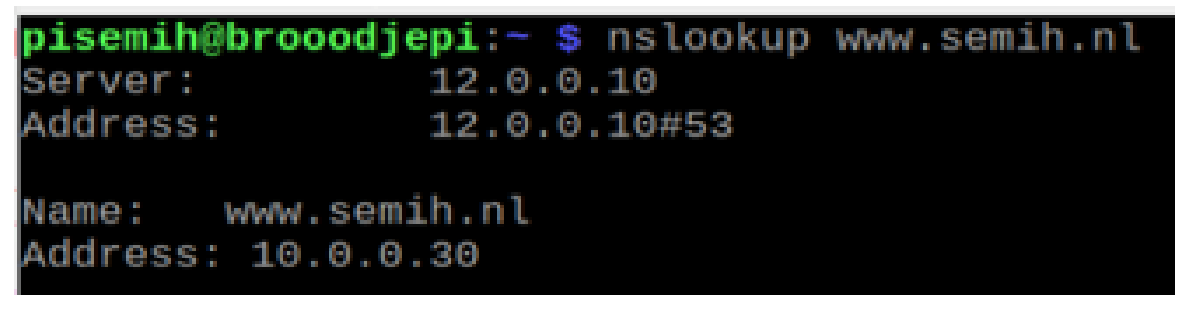

Proof that I was able to in see our own whole subnet (12.0.0.0/24) with the package called "nmap":

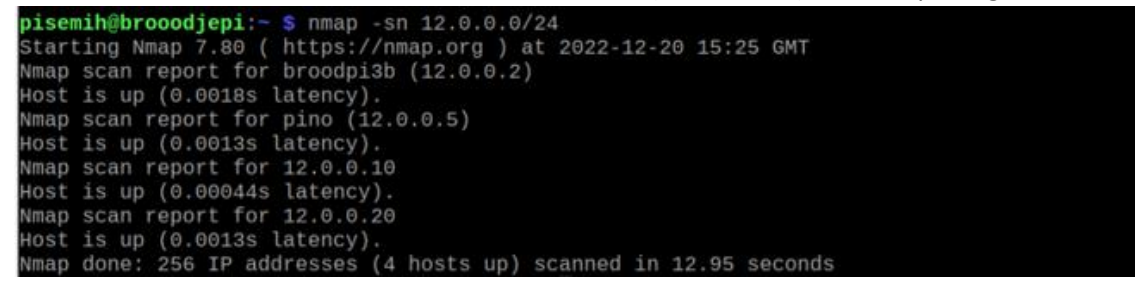

Proof that I was able to see everyone in the other subnet (10.0.0/24):

```
pisemih@brooodjepi:~ $ nmap -sn 10.0.0.0/24
Starting Nmap 7.80 ( https://nmap.org ) at 2022-12-20 15:26 GMT
Nmap scan report for 10.0.0.2
Host is up (0.0012s latency).
Nmap scan report for pi (10.0.0.30)
Host is up (0.0029s latency).
Nmap scan report for marvinPi (10.0.0.41)
Host is up (0.0082s latency).
Nmap scan report for 10.0.0.50
Host is up (0.0010s latency).
Nmap done: 256 IP addresses (4 hosts up) scanned in 2.42 seconds
```

Proof that BIND9 was running perfectly:

```
pisemih@brooodjepi:- $ service bind9 status

• named.service - BIND Domain Name Server

Loaded: loaded (/lib/systemd/system/named.service; enabled; vendor preset: enabled)

Active: active (running) since Tue 2022-12-20 15:05:33 GMT; 36min ago

Docs: man:named(8)

Main PID: 543 (named)

Tasks: 14 (limit: 4915)

CPU: 1min 53.378s

CGroup: /system.slice/named.service

-543 /usr/sbin/named -f -u bind
```

The settings of the DHCP and DNS servers are all explained in the weeks that we had to configure them, so week 3 and week 4. The only difference is that we had more clients and other IP-addresses.

Lastly I also have a screenshot of using Wireshark, because we had an issue that the DNS server would keep getting a weird IP-address (like 192.168 etc.) from the DHCP server. So we had to find out what the problem was and therefore we used Wireshark:

| 🔽 brooodjepi (broo                                                                                                    | odjepi) - VNC Viewer                                                                                                    |                                                                               |                                                                    |                                                                                |                                                                                                  |                                                                   |                                    |    | _    |         | ×           |
|----------------------------------------------------------------------------------------------------|----------------------------------------------------------------------------------------------------|-------------------------------------------------------------------------------|--------------------------------------------------------------------|--------------------------------------------------------------------------------|--------------------------------------------------------------------------------------------------|-------------------------------------------------------------------|------------------------------------|----|------|---------|-------------|
| 👅 🛑 💽                                                                                                    | pisemih@brooodjepi:                                                                                                    | . Capturing from eth0                                                         | _                                                                  |                                                                                |                                                                                                  |                                                                   |                                    | V2 | * 1↓ | , 🌒     | 12:40       |
|                                                                                                    |                                                                                                    |                                                                               |                                                                    | Ca                                                                             | apturing from eth0                                                                               |                                                                   |                                    |    |      |         | ~ 🗆 X       |
| <u>F</u> ile <u>E</u> dit <u>V</u> iew <u>G</u> o                                                                                                    | Capture Analyze Statistic                                                                                                    | s Telephon <u>y</u> <u>W</u> ireless <u>T</u> ools <u>H</u>                   | Help                                                               |                                                                                |                                                                                                  |                                                                   |                                    |    |      |         |             |
| 🔺 📕 🙋 💿 📄                                                                                                    | $\widehat{} \times \mathcal{A} \otimes \mathbb{A} \times \mathbb{A}$                                                                                                    | > % K X 🛄 📃 🖸                                                                 | • • •                                                              |                                                                                |                                                                                                  |                                                                   |                                    |    |      |         |             |
| udp.port==68 or udp                                                                                                    | .port==67                                                                                                    |                                                                               |                                                                    |                                                                                |                                                                                                  |                                                                   |                                    |    |      | ×       |             |
| No. Time                                                                                                    | Source                                                                                                    | Destination                                                                   | Protocol Length In                                                 | nfo                                                                            |                                                                                                  |                                                                   |                                    |    |      |         |             |
| L 3 0.639092                                                                                                    | 125 0.0.0.0                                                                                                    | 255.255.255.255                                                               | DHCP 384 D                                                         | OHCP Request -                                                                 | Transaction ID (                                                                                 | x6075dd0                                                          |                                    |    |      |         |             |
| 21 5.122474<br>24 5.656938<br>36 8.661902<br>37 8.662197<br>38 8.672778                                                                                                    | 943 0.0.0.0<br>427 0.0.0.0<br>131 12.0.0.5<br>888 0.0.0.0<br>737 12.0.0.5                                                                                                    | 255.255.255.255<br>255.255.255.255<br>12.0.0.8<br>255.255.255.255<br>12.0.0.8 | DHCP 384 E<br>DHCP 383 E<br>DHCP 342 E<br>DHCP 390 E<br>DHCP 346 E | HCP Request -<br>HCP Discover -<br>HCP Offer -<br>DHCP Request -<br>DHCP ACK - | Transaction ID (<br>Transaction ID (<br>Transaction ID (<br>Transaction ID (<br>Transaction ID ( | 0x6075dd0<br>0xdb10df62<br>0xdb10df62<br>0xdb10df62<br>0xdb10df62 |                                    |    |      |         |             |
| Epoch Time: 1<br>[Time delta f<br>[Time delta f<br>[Time since r<br>Frame Number:<br>Frame Length:<br>Capture Lengt<br>[Frame is ign<br>[Protocols in<br>[Coloring Rul<br>[Coloring Rul<br>bestination:                                                                                                    | Epoch Time: 1571529079.283241942 seconds [Time delta from previous captured frame: 0.080059278 seconds] [Time delta from previous displayed frame: 0.08080800 seconds] [Time delta from previous displayed frame: 0.08080000 seconds] [Time since reference or first frame: 0.08080000 seconds] [Time since reference or first frame: 0.08080000 seconds] [Time time is delta from previous displayed frame: 0.08080000 seconds] [Time delta from previous displayed frame: 0.08080000 seconds] [Time delta from previous displayed frame: 0.080800000 seconds] [Time delta from previous displayed frame: 0.08080000 seconds] [Time delta from previous displayed frame: 0.08080000 seconds] [Time delta from previous displayed frame: 0.08080000 |                                                                               |                                                                    |                                                                                |                                                                                                  |                                                                   |                                    |    |      |         |             |
| Nume         Add         Fill           Gene         ff ff ff         Gene         ff ff ff           Gene         ff ff ff         Gene         ff ff ff           Gene         ff ff ff         Gene         Gene         Gene           Gene         ff ff         Gene         Gene         Gene         Gene           Gene         Gene | 100000         10         10         10         10         10         10         10         10         10         10         10         10         10         10         10         10         10         10         10         10         10         10         10         10         10         10         10         10         10         10         10         10         10         10         10         10         10         10         10         10         10         10         10         10         10         10         10         10         10         10         10         10         10         10         10         10         10         10         10         10         10         10         10         10         10         10         10         10         10         10         10         10         10         10         10         10         10         10         10         10         10         10         10         10         10         10         10         10         10         10         10         10         10         10         10         10         10         10         10         10 <td< th=""><th><math display="block">\begin{array}{cccccccccccccccccccccccccccccccccccc</math></th><th></th><th></th><th></th><th></th><th>Dealarte 100 Directored 6 (6 ON)</th><th></th><th></th><th>Deal</th><th>v<br/>v<br/>v</th></td<>                                                                                                    | $\begin{array}{cccccccccccccccccccccccccccccccccccc$                          |                                                                    |                                                                                |                                                                                                  |                                                                   | Dealarte 100 Directored 6 (6 ON)   |    |      | Deal    | v<br>v<br>v |
| Source Hardw                                                                                                    | are Address (eth.src), 6 bytes                                                                                                    |                                                                               |                                                                    |                                                                                |                                                                                                  |                                                                   | Packets: 100 · Displayed: 6 (6.0%) |    |      | Profile | e: Default  |

Here is an enhanced version of that picture:

| ۲    |                                                                                                    | pisemih@brooodjepi | Capturing from eth0 |          | -           |          |        |         |    |            |  |  |
|------|----------------------------------------------------------------------------------------------------|--------------------|---------------------|----------|-------------|----------|--------|---------|----|------------|--|--|
| Eile | Capturing from eth0         Elle Edit Yiew Go Capture Analyze Statistics Telephony Wireless Tools Help         Image: Image: Ima |                    |                     |          |             |          |        |         |    |            |  |  |
| R uc | udp.port==68 or udp.port==67                                                                                                    |                    |                     |          |             |          |        |         |    |            |  |  |
| No.  | Time                                                                                                    | Source             | Destination         | Protocol | Length Info |          |        |         |    |            |  |  |
| r    | 3 0.639092125                                                                                                    | 0.0.0.0            | 255.255.255.255     | DHCP     | 384 DHCP    | Request  | - Tran | saction | 10 | 0x6075dd0  |  |  |
|      | 21 5.122474943                                                                                                    | 0.0.0              | 255.255.255.255     | DHCP     | 384 DHCP    | Request  | - Tran | saction | ID | 0x6075dd0  |  |  |
|      | 24 5.656938427                                                                                                    | 0.0.0.0            | 255.255.255.255     | DHCP     | 383 DHCP    | Discover | - Tran | saction | ID | 0xdb10df62 |  |  |
|      | 36 8.661902131                                                                                                    | 12.0.0.5           | 12.0.0.8            | DHCP     | 342 DHCP    | Offer    | - Tran | saction | ID | 0xdb10df62 |  |  |
| -    | 37 8,662197888                                                                                                    | 0.0.0.0            | 255.255.255.255     | DHCP     | 390 DHCP    | Request  | - Tran | saction | ID | 0xdb10df62 |  |  |
|      | 38 8.672778737                                                                                                    | 12.0.0.5           | 12.0.0.8            | DHCP     | 346 DHCP    | ACK      | - Tran | saction | ID | 0xdb10df62 |  |  |

In the end, we found out it was because of Ferhat's laptop. He has Linux OS and did not know he had internet sharing turned on. With Wireshark we found out that the DNS server was getting an IP address from his Laptop via internet sharing. After we fixed the problem everything worked happily. Thus, after the fix, the DNS server was getting an IP-address from the Pi's DHCP server, hurray!